Proprietary and Confidential

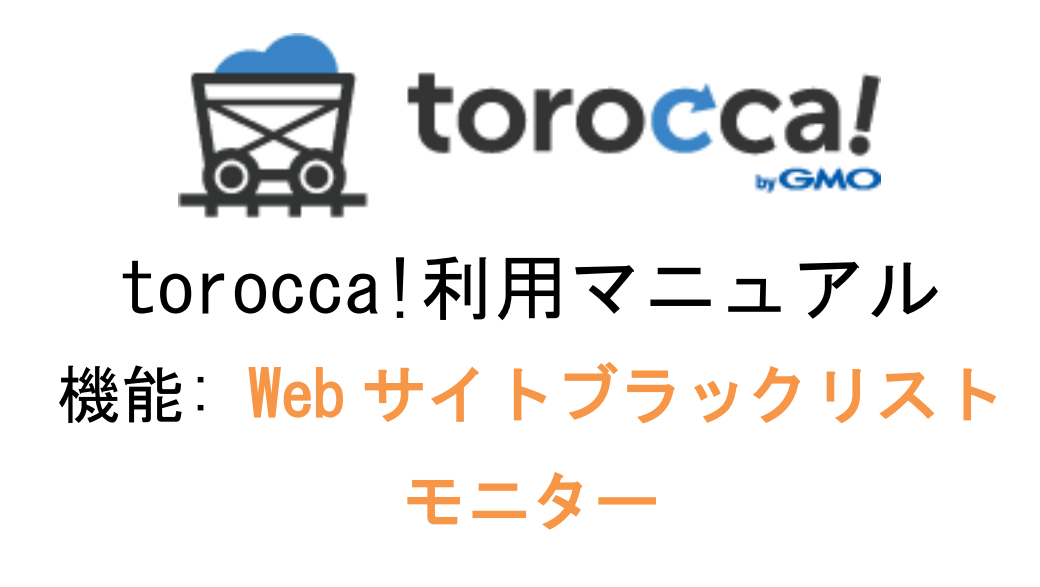

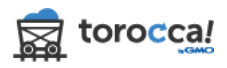

目次

| 1. ブラックリストモニターへ登録・追加            | 3 |
|---------------------------------|---|
| 1.1 モニターのプロファイル登録               | 3 |
| 1.2 ブラックリストモニターするサイトの詳細を設定      | 3 |
| 1.3 ブラックリストモニターの登録完了            | 4 |
| 2. ブラックリストモニターの内容設定・スケジュール項目の変更 | 4 |
| <b>2.1 詳細の編集</b>                | 4 |
| 3. ブラックリストモニターの状況確認             | 6 |
| 3.1 Web サイトバックアップ履歴から確認         | 6 |
| 3.2 データベースバックアップ履歴画面から確認        | 6 |
| 4. ブラックリストへの登録ステータス             | 7 |
| 4.1 今すぐチェック                     | 7 |
| 4.2 自動チェック                      | 7 |
| 4.3 GOOGLE のサイトでチェック            | 8 |
| 5. ブラックリストの警告                   | 9 |
| 5.1 ブラックリストへ登録された場合             | 9 |
| 5.2 ブラックリストへの登録を認識1             | 0 |
| 5.3 ブラックリストへの登録を解除1             | 1 |
| 6. ブラックリストのプロファイルを削除1           | 2 |
| 6.1 『削除』をクリック1                  | 2 |
| 6.2 削除するブラックリストモニターの確認1         | 2 |

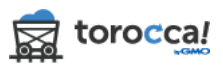

## 1. ブラックリストモニターへ登録・追加

### 1.1 モニターのプロファイル登録

#### 『Web サイトブラックリストモニターの登録』アイコンをクリックします。

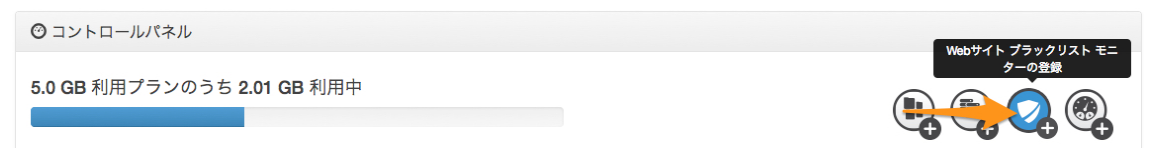

#### 1.2 ブラックリストモニターするサイトの詳細を設定

Google セーフブランジングの監視をモニターするサイト情報を入力します。

**◆**Webサイト ブラックリスト モニターの登録

Webサイト ブラックリスト モニター

安心してWebサイト運営できるように、Googleセーフブラウジングを統合しました。Googleがお客様のサイトにマルウェアやフィシングを検知し、アクセスが危険と訪問者に表 示している場合、その旨をお客様に通知します。

Googleからの詳細はこちらをクリックしてください。 http://www.google.com/transparencyreport/safebrowsing/

| JRL: *          |   |
|-----------------|---|
| torocca.jp      |   |
| データベース: 🕄       |   |
| GMO Test        | • |
| 通知メール: + -      |   |
| test@torocca.jp |   |
| Eメール            |   |

Web サイト: バックアップ中のサイトのプロファイルを選択します。

<u>URL</u>: 監視対象の URL を入力します。

<u>データベース</u>: バックアップ中のデータベースのプロファイルを選択しま す。

<u>通知メール:</u>検知した際に通知を受信するメールです。

<u>チェック項目</u>[マルウェアやフィッシング警告を検出したらバックアップを

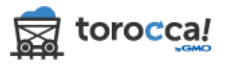

**停止する**]: 警告があった時点からバックアップを取得しません。ブラック リストが解除されるとバックアップを再開します。

<u>チェック項目 [Web サイト ブラックリストモニターの 利用条件 に同意しま</u> **す**]: 利用条件に同意が必要です。

\*が付いている項目は設定必須です。

『保存』をクリックし次の画面へ進みます。

1.3 ブラックリストモニターの登録完了

以下のメッセージが表示されると設定完了となります。 画面トップの「コントロールパネル」をクリックします。Web サイトブラックリ ストモニターに設定したプロファイル名(Web サイトのプロファイル名)が一覧 に表示されます。

Webサイト ブラックリスト モニターを作成しました。

ಶ Webサイト ブラックリスト モニター

| プロファイル名  | URL        | 状況 | ブラックリスト登録日時 | 最終チェック日時       |               |
|----------|------------|----|-------------|----------------|---------------|
| GMO test | torocca.jp | ок |             | 16/08/22 15:01 | ୪ 📰 💂 🗸 ୨ ସ 💼 |

2. ブラックリストモニターの内容設定・スケジュール項目の変更 2.1 詳細の編集

『Web サイトブラックリストモニター』の項目の『詳細の編集』アイコンをクリックします。

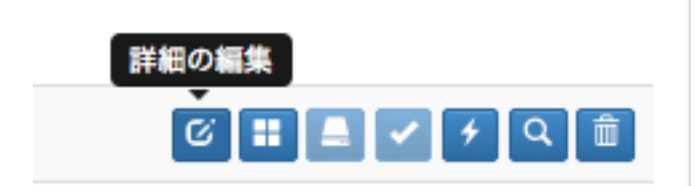

ブラックリスト監視中のサイトの詳細を変更できます。

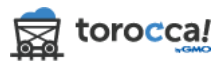

| 𝒞 Webサイト ブラックリスト                                                                          |                          |
|-------------------------------------------------------------------------------------------|--------------------------|
| ♥ Webサイト ブラックリスト モニター                                                                     |                          |
| 安心してWebサイト運営できるように、Googleセーフブラウジングを統合しました。Googleがお客様のサイトにマルウェアヤ<br>示している場合、その旨をお客様に通知します。 | やフィシングを検知し、アクセスが危険と訪問者に表 |
| Googleからの詳細はこちらをクリックしてください。 http://www.google.com/transparencyreport/safebrowsing/        |                          |
|                                                                                           |                          |
| Webサイト:                                                                                   |                          |
| GMO test -                                                                                |                          |
| URL:                                                                                      |                          |
| torocca.jp                                                                                |                          |
| データベース: 0                                                                                 |                          |
| GMO Test                                                                                  |                          |
| 通知メール:+ -                                                                                 |                          |
| test@torocca.jp                                                                           |                          |
| EX-ル                                                                                      |                          |
| 💈 マルウェアやフィッシング警告を検出したらバックアップを停止する 🕄                                                       |                          |
| □ Webサイト ブラックリストモニターの 利用条件 に同意します                                                         |                          |
| 保存                                                                                        |                          |

#### Web サイト: バックアップ中のサイトのプロファイルを選択します。

URL: 監視対象の URL を入力します。

<u>データベース</u>: バックアップ中のデータベースのプロファイルを選択しま す。

**通知メール**: 検知した際に通知を受信するメールです。

<u>チェック項目 [マルウェアやフィッシング警告を検出したらバックアップを</u> <u>停止する]</u>: 警告があった時点からバックアップの取得をしません。解消されるとバックアップは再開します。

<u>チェック項目</u>[Web サイト ブラックリストモニターの 利用条件 に同意しま <u>す</u>]: 利用条件に同意が必要です。

\*が付いている項目は設定必須です。 『保存』をクリックし次の画面へ進みます。

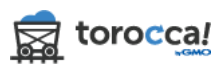

3. ブラックリストモニターの状況確認

3.1 Web サイトバックアップ履歴から確認

『Web サイトブラックリストモニター』の項目の『Web サイトバックアップ履歴』 アイコンをクリックします。

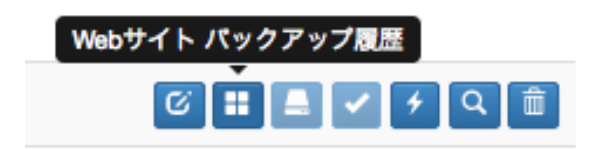

## 関連付けた Web サイトプロファイルのバックアップ詳細とそのブラックリストの状況が表示されます。

i≣ Webサイト バックアップ履歴

ブラックリスト: GMO test

| Webサイト デー | -タベース名   |        |          |                |           |            |  |
|-----------|----------|--------|----------|----------------|-----------|------------|--|
| 新規追加ファイル  | 編集済みファイル | 全ファイル  | 利用量      | 最終バックアップ日時     | バックアップの状況 | ブラックリストの状況 |  |
| 757       | 2,638    | 60,850 | 370.6 MB | 16/08/20 12:38 | 完了        | ок         |  |
| 60,141    | 0        | 60,141 | 1.55 GB  | 16/08/11 20:25 | 完了        | ок         |  |
| 戻る        |          |        |          |                |           |            |  |

## 3.2 データベースバックアップ履歴画面から確認

『Web サイトブラックリストモニター』の項目の『データベースバックアップ履 歴』アイコンをクリックします。

※データベースプロファイルとの関連付けは任意のため、未設定の場合はこの アイコンは選択不可となります。

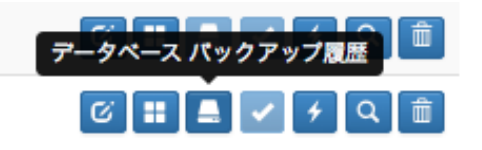

関連付けたデータベースプロファイルのバックアップ詳細とそのブラックリス トの状況が表示されます。

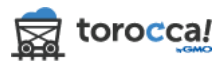

≣ データベース バックアップ履歴

🚎 ブラックリスト: GMO Test

| Webサイト | データベース名 |                |           |            |
|--------|---------|----------------|-----------|------------|
| 推定行数   | 利用量     | 最終バックアップ日時     | バックアップの状況 | ブラックリストの状況 |
| 8,977  | 13.7 MB | 16/08/19 12:42 | 完了        | ок         |
| 8,997  | 14.2 MB | 16/08/18 16:10 | 完了        | ок         |
| 8,975  | 13.6 MB | 16/08/17 20:36 | 完了        | ок         |
| 8,987  | 14.1 MB | 16/08/16 20:35 | 完了        | ок         |

# 4. ブラックリストへの登録ステータス 4.1 今すぐチェック

『Web サイトブラックリストモニター』の項目の『今すぐチェック』アイコンを クリックすると、ブラックリストに登録されていないか即時チェックできます。

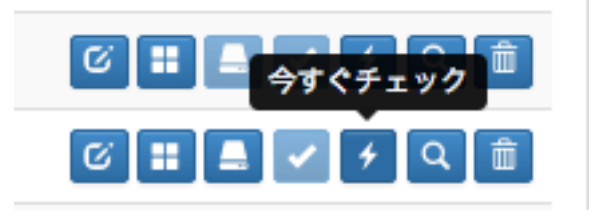

| 🂙 Webサイト | ブラック!      | リスト | モニター        |                |                |
|----------|------------|-----|-------------|----------------|----------------|
| プロファイル名  | URL        | 状況  | ブラックリスト登録日時 | 最終チェック日時       |                |
| GMO test | torocca.jp | ОК  |             | 16/08/22 15:09 | C II 🖣 🗸 f Q 💼 |

チェックが完了すると「状況」、「最終チェック日時」の項目が更新されます。

#### 4.2 自動チェック

登録されたサイトは、6時間ごと(9AM, 15PM, 21PM, 3AM JST) に自動でチェ ックされます。

| 🍠 Webサイト  | ブラックリスト | 、モニター          |                |   |
|-----------|---------|----------------|----------------|---|
| プロファイル名 🔺 | URL     | 状況 プラックリスト登録日時 | 最終チェック日時       |   |
| c         |         | OK             | 16/06/17 17:44 | 6 |
| c         |         | OK             | 16/06/17 14:00 | 6 |
| c         |         | OK             | 16/06/17 14:00 | 6 |
| c         |         | OK             | 16/06/17 14:00 | 6 |

チェックが完了すると「状況」、「最終チェック日時」の項目が更新されます。

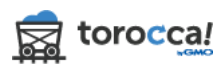

4.3 Google のサイトでチェック

『Web サイトブラックリストモニター』の項目の『Google 診断』アイコンをクリ ックします。

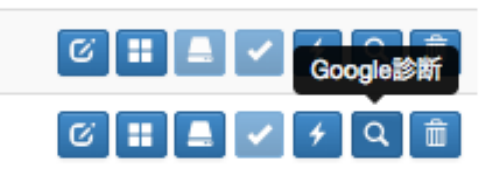

Google のサイトへ遷移して状況を確認できます。以下のようなレポートが表示 されます。

#### セーフ ブラウジングのサイト ステータス

Google のセーフ ブラウジング テクノロジーは、1 日に数十億件の URL を調査して、安全ではないウェブサイトを探します。1 日に安全ではないウェブサイトが新たに数千件も見つかります。そのうちの多くは、正当な ウェブサイトが不正使用されたものです。安全ではないサイトが検出されると、Google 検索やウェブブラウザ で警告が表示されます。アクセスするウェブサイトが危険かどうかは、検索して確認することができます。

| ステータスを検索 | www.gmocloud.com | ٩ |
|----------|------------------|---|
| する URL:  |                  |   |

現在のステータス: 危険ではない

最近、セーフ ブラウジングで www.gmocloud.com 上に不正なコンテンツは検出 されませんでした。

## セーフ ブラウジングのサイト ステータス

Google のセーフ ブラウジング テクノロジーは、1 日に数十億件の URL を調査して、安全ではないウェブサイトを探します。1 日に安全ではないウェブサイトが新たに数千件も見つかります。そのうちの多くは、正当な ウェブサイトが不正使用されたものです。安全ではないサイトが検出されると、Google 検索やウェブブラウザ で警告が表示されます。アクセスするウェブサイトが危険かどうかは、検索して確認することができます。

| ステータスを検索<br>する URL: | r.cn  | ٩ |
|---------------------|-------|---|
| 現在のステータス:           | ● 危険  |   |
|                     | 現時点でw |   |

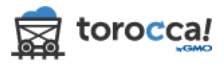

## 5. ブラックリストの警告

Webサイト ブラックリスト モニター

### 5.1 ブラックリストへ登録された場合

警告を検出した場合、コントロールパネル上での状況、ブラックリスト登録日時 が更新され、ポップアップ表示とメール通知を行います。

| • • • • • • • • • |     |               |                 |                      |               |
|-------------------|-----|---------------|-----------------|----------------------|---------------|
| プロファイル名 🔺         | URL | 状況            | プラックリスト登<br>録日時 | <b>最終</b> チェック<br>日時 |               |
| .com              |     | ок            |                 | 16/08/22<br>14:00    | ି 📰 📕 🖌 🗲 Q 💼 |
| .com              |     | Malware 一時停止中 | 16/07/13 10:53  | 16/08/22<br>14:00    | ଓ 🏭 🖌 🗲 Q 💼   |
| .com              |     | ок            |                 | 16/08/22<br>14:00    | 6 📰 🔳 🖌 🗲 Q 💼 |

画面上に以下のような警告が表示されます。

torocca!警告: ( C 警告あり

最新の監視報告によると、お客様のウェブサイトを安全でないとGoogleセーフブラウジ ングに特定されています。この結果、上記のURLへアクセスする訪問者には警告が表示さ れているかもしれません。

safebrowsing/diagnostic?site=

ブラックリストから解除されるよう早急に対応し、必要に応じて修正措置を取られることを強くお勧めします。

こちらをクリックして詳細をご覧ください。

https://torocca.jp/ja/blacklists/eacknowledge

メール通知内容は以下のようなものになります。

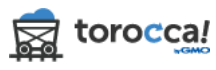

×

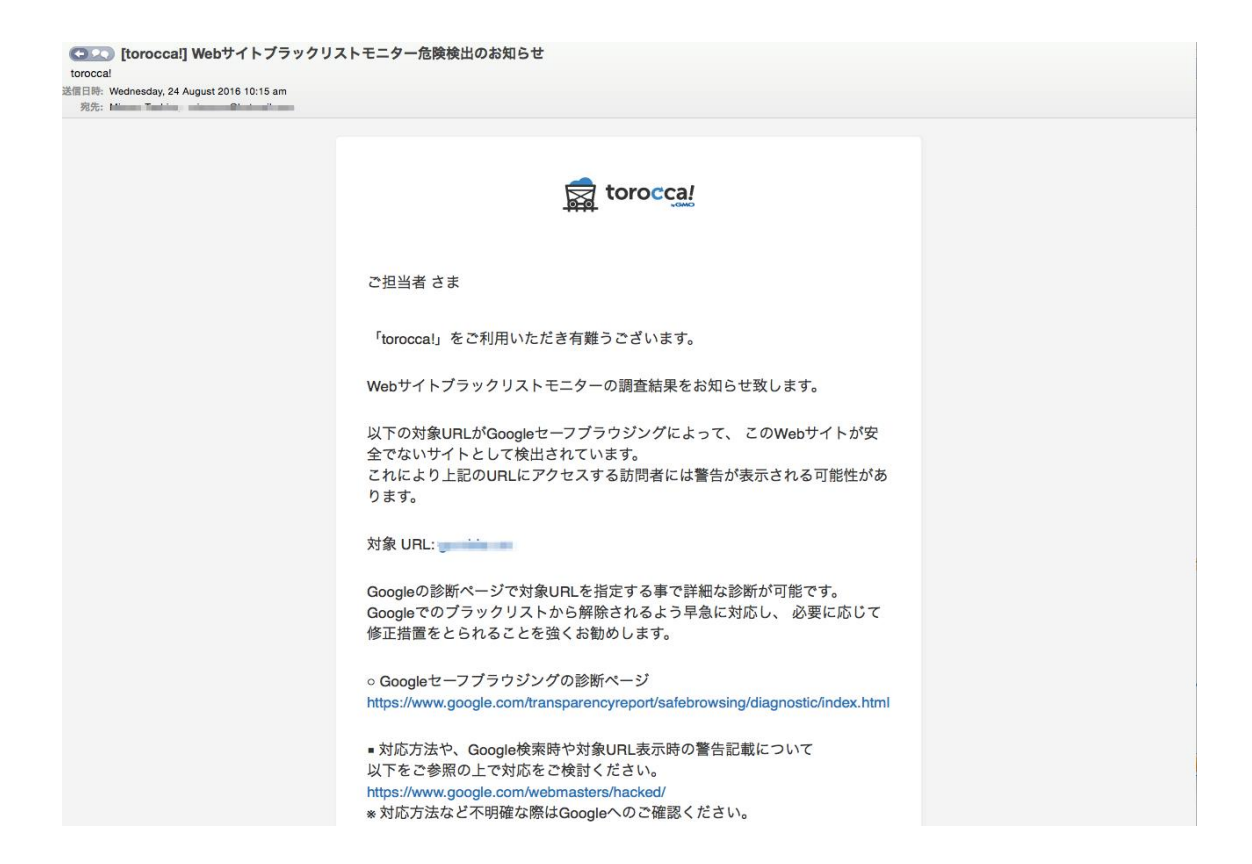

## 5.2 ブラックリストへの登録を認識

『Web サイトブラックリストモニター』の項目でブラックリストへ登録されたプロファイルには『承認』が有効になります。そのアイコンをクリックします。

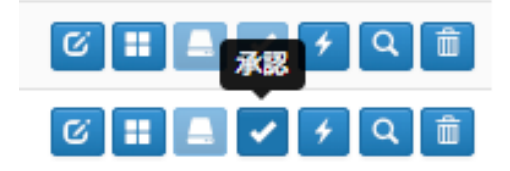

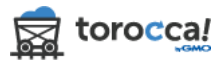

| ≣ Webサイト バック                                                           | ウアップ履歴                                                       |                                                  |                                               |                                                                                    |                                                     |                                    |
|------------------------------------------------------------------------|--------------------------------------------------------------|--------------------------------------------------|-----------------------------------------------|------------------------------------------------------------------------------------|-----------------------------------------------------|------------------------------------|
| ブラックリス                                                                 | (h:)                                                         | Blac                                             | klisted at:                                   | 16/06/20 13:25                                                                     |                                                     |                                    |
| ヘルプ リソース 🗸                                                             |                                                              |                                                  |                                               |                                                                                    |                                                     |                                    |
| マルウェア検出の響<br>意なしにコンピュー<br>ビュータを保護する                                    | 告 このWebサイトを閲覧<br>タにダウンロードするかも<br>方法について説明していま                | するとお客様のコン<br>sしれません。Stop<br>ミす。                  | ・ピュータに危<br>Badware.org                        | 8害を加えるかもしれません。<br>では、ウィルスや悪質なコー                                                    | このサイトは悪質なコードが<br>たち含む危害を加えるサイトに                     | 含まれているようで、お客様の同<br>こついて、そしてご自身のコン  |
| Googleにより報告                                                            |                                                              |                                                  |                                               |                                                                                    |                                                     |                                    |
| http://gumblar.on Ø                                                    | セーフプラウジング診断へ                                                 | ージはこちらです。                                        | https://www                                   | w.google.com/safebrowsing/di                                                       | agnostic?site=http://gumblar.                       | on                                 |
| 次に進む前に:                                                                |                                                              |                                                  |                                               |                                                                                    |                                                     |                                    |
| 1. 全サイト ユー<br>す。<br>2. 次のリンクを<br>3. データペース(                            | ザーとアカウントのパスワ<br>クリックして、FTPパスワ<br>のパスワードを更新してく                | 7ード変更。FTP、<br>ードを更新してくた<br>ださい。                  | データベース<br>どさい。https:                          | アクセス、システム管理者、:<br>//reseliers.dropmysite.com/ja/                                   | コンテンツマネジメントシステ<br>websites/1671/edit/true           | ム(CMS) アカウントを含みま                   |
| Googleはハッキンク                                                           | 「被害を受けた時の対処方法                                                | まについてのポイン                                        | トをたくさん                                        | 提供しています。                                                                           |                                                     |                                    |
| <ul><li>https://www.g</li><li>https://www.s</li></ul>                  | pogle.com/webmasters/h<br>stopbadware.org/my-site-h          | acked<br>las-badware                             |                                               |                                                                                    |                                                     |                                    |
| Dropmysiteでは次の                                                         | )ようなことができます。                                                 |                                                  |                                               |                                                                                    |                                                     |                                    |
| <ol> <li>Webサイトが</li> <li>マルウェア感</li> <li>ウイルススキ<br/>ツールにログ</li> </ol> | プラックリストに登録され<br>染の危険性がないと判断で<br>ャンや以前のファイルから<br>インしてこちらの手順に従 | た場合には、新規<br>きる以前のファイ<br>の復旧などを行い、<br>ってください。 htt | に追加された<br>ルやデータペ・<br>お客様のWe<br>tps://support. | Webサイトのファイルやデーう<br>ースを使い復元をしてください<br>bbサイトやデータベースがマル<br>google.com/webmasters/ansy | 7ベース、または修正された形<br>、<br>ウェア感染がないと判断でき<br>ver/2600725 | 跡があるものを特定して表示。<br>たら、Googleウェブマスター |
| Googleウェブマスタ                                                           | 7 ー ツールにお客様のWeb                                              | サイトを追加してい                                        | いない場合は早                                       | 『急に行ってください。                                                                        |                                                     |                                    |
| https://www.google.                                                    | .com/webmasters/tools/ho                                     | ome?hl≕en まずG                                    | mailのアカウ                                      | ントを所有している(作成する                                                                     | 5)必要があります。                                          |                                    |
| <b>新規追加ファイル</b>                                                        | 編集済みファイル                                                     | 全ファイル                                            | 利用量                                           | 最終バックアップ日時                                                                         | バックアップの状況                                           | プラックリストの状況                         |
| )                                                                      | 0                                                            | 98,491                                           | 0 bytes                                       | 15/03/06 01:15                                                                     | <b>R7</b>                                           | Malwars                            |
| )                                                                      | 0                                                            | 98,491                                           | 0 bytes                                       | 15/03/05 01:22                                                                     | 27                                                  | OK .                               |
| 0                                                                      | 0                                                            | 98.491                                           | 0 bytes                                       | 15/03/04 01:30                                                                     | E773                                                | OK                                 |

## 5.3 ブラックリストへの登録を解除

問題解決ができ、サイトが安全であると認識されるとメール通知します。

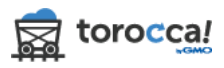

| 冒日時: Wednesday, 24 August 2016 10:41 am<br>宛先: |                                                                                   |
|------------------------------------------------|-----------------------------------------------------------------------------------|
|                                                | torocca!                                                                          |
|                                                | ご担当者 さま                                                                           |
|                                                | 「torocca!」をご利用いただき有難うございます。                                                       |
|                                                | Webサイトブラックリストモニターの調査結果をお知らせ致します。                                                  |
|                                                | 以下の対象URLがGoogleセーフブラウジングによって、 このWebサ<br>イトが安全にブラウジング可能になったことを確認しました。              |
|                                                | 対象 URL: www com                                                                   |
|                                                | ■ ご注意<br>「マルウェアやフィッシング警告を検出したらバックアップを停止す<br>る」にチェックしていたお客様は、以下のパックアップが再開されま<br>す。 |
|                                                | ・ Webサイト: GMO test<br>・ MySQLデータペース: GMO Test                                     |
|                                                | 何かご不明な点がございましたら、お問い合わせ窓口までお気軽にお<br>問合せください。                                       |
|                                                | ◆手続きに関するお問い合わせ<br>https://www.saastart.ip/form/backup/operation/                  |

## 6. ブラックリストのプロファイルを削除

## 6.1 『削除』をクリック

『Web サイトブラックリストモニター』の項目の『削除』アイコンをクリックし ます。

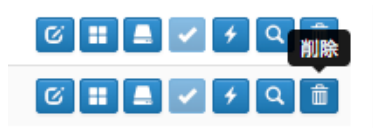

6.2 削除するブラックリストモニターの確認

削除してよろしければ、『はい』をクリックします。 モニタープロファイルを完全に削除すると、監視はされなくなり、設定も全て抹 消されます。

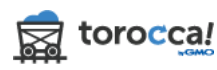

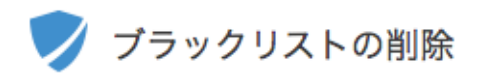

## 🛱 GMO test

このブラックリストを削除してもよろしいですか?削除後はモニター結果にアクセスでな くなり、Webサイトがブラックリストに登録されても通報されません。

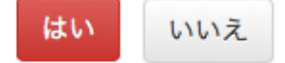

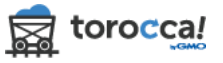